## W-Lan einrichten

Am Desktop rechts unten auf das W-Lan Symbol tippen und "WLAN-Netzwerkverbindung verwalten" auswählen:

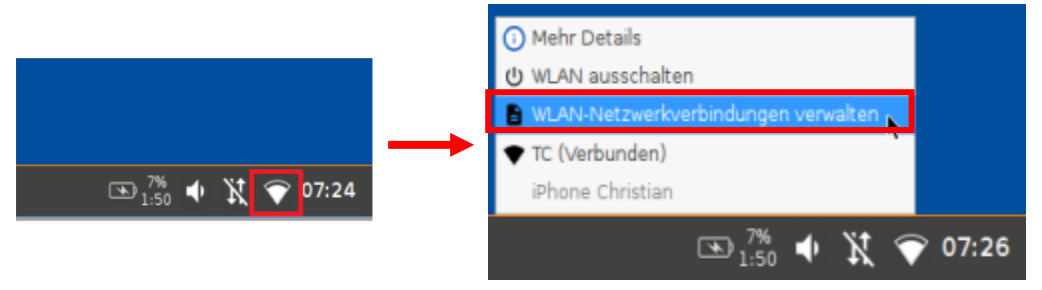

Gewünschtes Netzwerk markieren und mit dem Stift Symbol konfigurieren

| WLAN-Netzwerke   |              |          |           |  |
|------------------|--------------|----------|-----------|--|
| । ► 🚺 × । २      | φ            |          |           |  |
| WLAN-Name (SSID) | Konfiguriert | Qualität | Verbunden |  |
|                  |              | •        |           |  |
| тс               | $\checkmark$ | •        | ţ         |  |

Das Passwort vom W-Lan eintragen und mit "OK" bestätigen

|                                       |      |             | . <b>!</b> × |
|---------------------------------------|------|-------------|--------------|
| Netzwerkschlüssel permanent speichern |      |             |              |
| Netzwerkschlüssel                     | •••• | 9           |              |
|                                       |      | × Abbrechen | 🗸 OK         |

Zum Schluss mithilfe des Dreieck Symbols das W-Lan verbinden. Ob es verbunden ist sieht man an den beiden Pfeilen auf der rechten Seite.

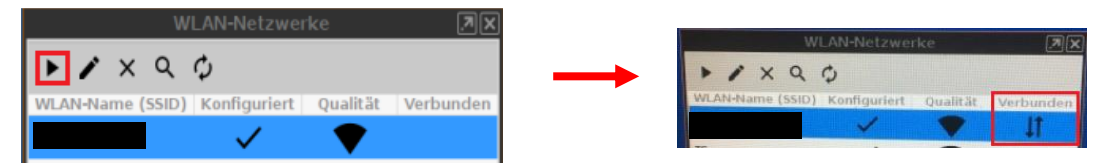